OFFICE DE TOURISME

### CÔTE DE GRANIT ROSE

CULTIVER L'ESSENTIEL

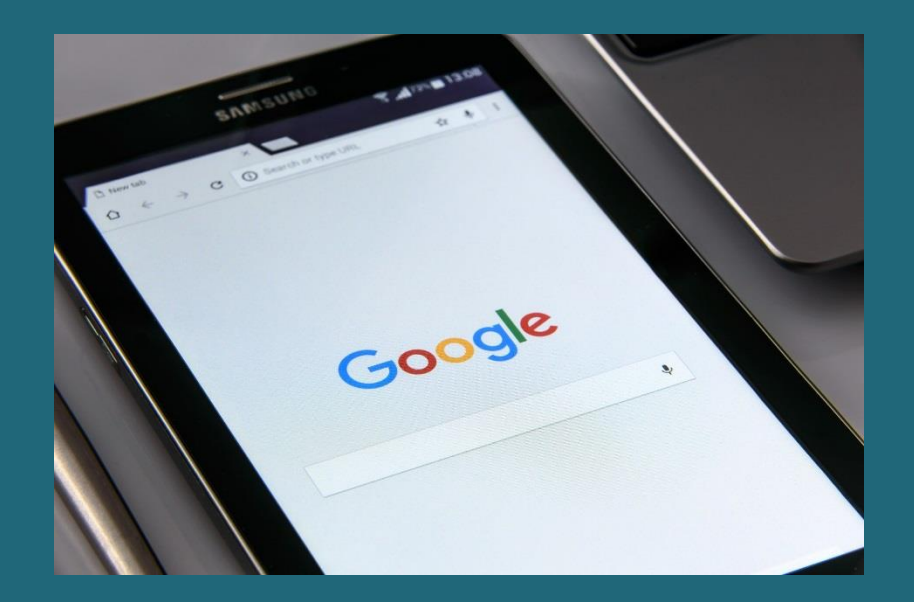

# CRÉER SA PAGE GOOGLE MY BUSINESS

Mai 2020

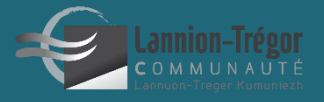

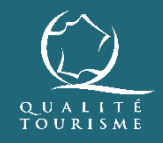

BRETAGNE

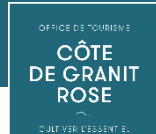

### **POUR QUOI FAIRE ?**

GMB est un outil **gratuit** qui permet de gérer votre présence dans les recherches Google et les cartes Google Maps. Plusieurs fonctionnalités :

Garantir l'exactitude des informations sur votre établissement : Vos horaires d'ouverture, votre n° de téléphone, votre site internet.... Présenter votre activité et attirer de nouveaux clients :

à l'aide de photos, d'ajouts de posts sur votre actualité et vos spécificités Interagir aux commentaires de vos clients

vous êtes informés immédiatement lorsqu'un avis est déposé de façon à pouvoir y répondre immédiatement

*A savoir : une personne sur deux qui effectue une recherche locale* se rend dans un magasin ce jour-là. D'où l'importance des informations sur votre entreprise, elles doivent être précises et complètes.

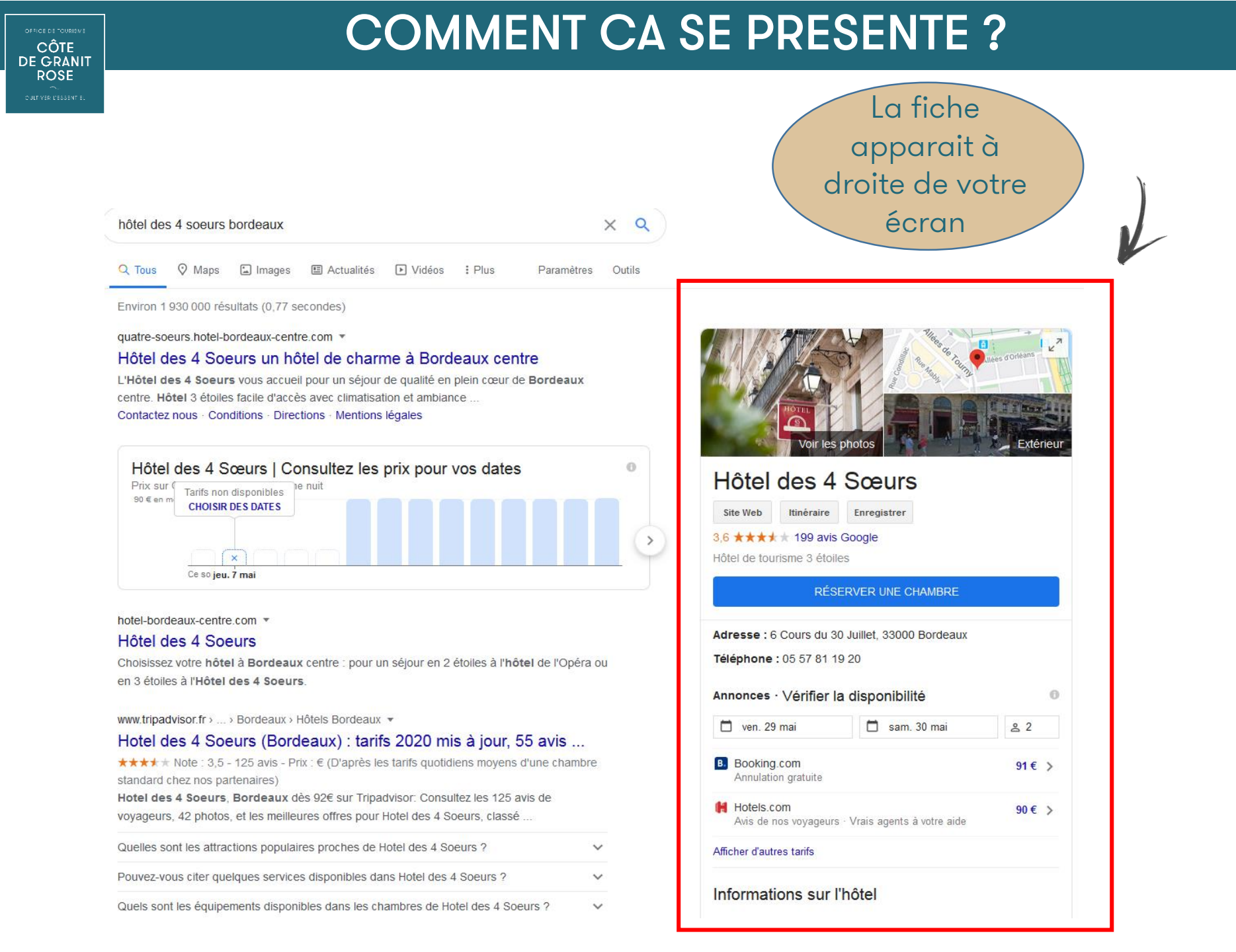

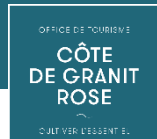

## **REVENDIQUER SON ENTREPRISE**

Il se peut que la fiche de votre établissement/activité existe déjà dans Google. Elle apparait alors ainsi :

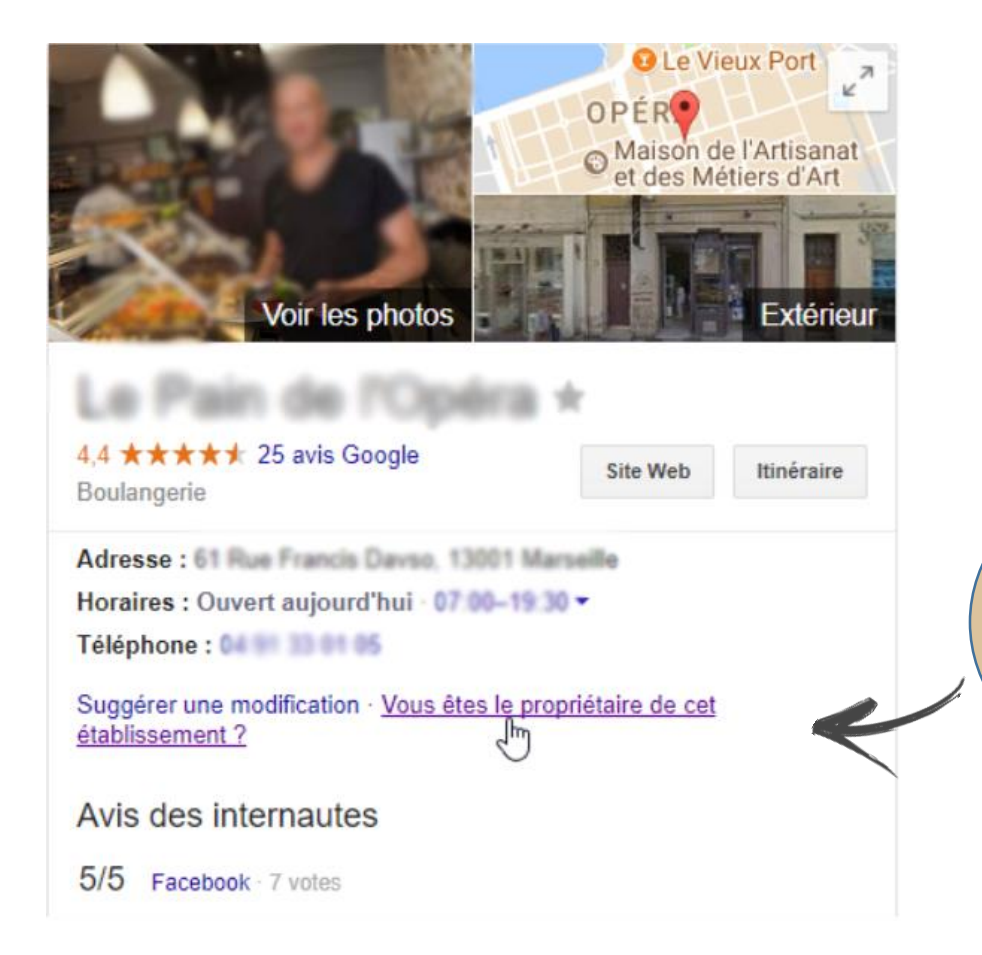

Si vous êtes bien le propriétaire de cet établissement, cliquer ici pour **revendiquer** cette fiche.

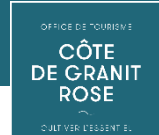

Si votre établissement n'est pas référencé par Google, il vous faut la signaler. Cela se fait en **plusieurs étapes** :

1/ Accédez à l'adresse permettant de <u>vous inscrire sur Google My Business</u> puis cliquez sur le bouton « Commencer » en haut à droite de la page.

| Google  | My Business    |                       |
|---------|----------------|-----------------------|
| Accueil | Fonctionnement | Formation et assistan |

### Attirez de nouveaux clients grâce à votre profil d'établissement gratuit

Faites en sorte que votre profil apparaisse quand les utilisateurs recherchent votre établissement ou des entreprises comme la vôtre via la recherche Google et sur Maps. Grâce à Google My Business, vous pouvez créer et mettre à jour facilement votre profil d'établissement, de façon à vous démarquer et à attirer des clients potentiels.

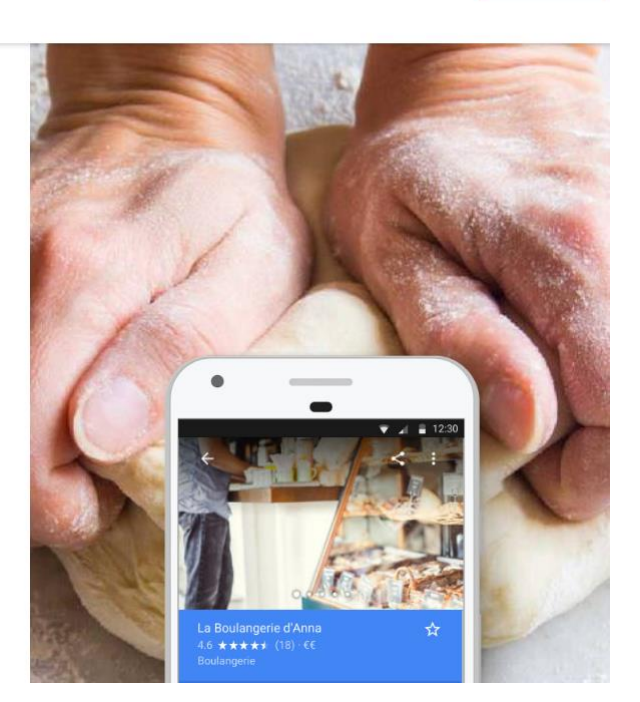

SE CONNECTER

COMMENCER

2/ Connectez-vous à votre compte Google ou créez-en un si vous n'en n'avez pas (c'est indispensable pour la gestion du compte).

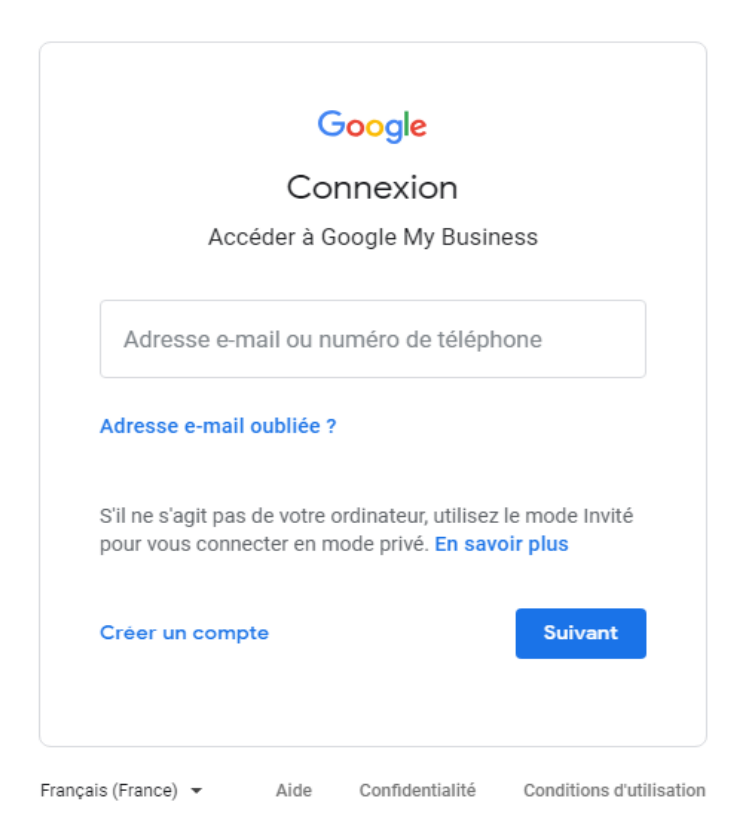

3/ Saisissez le nom de votre établissement, puis cliquez sur « Suivant ». Google vous propose des suggestions automatiques lors de la saisie de vos informations.

**4/ Saisissez l'adresse postale de votre établissement**, puis cliquez sur « Suivant ». Vous serez peut-être invité à positionner un repère à l'emplacement de votre établissement sur une carte : sélectionnez une option de zone desservie, puis cliquez sur « Suivant ».

**5/ Recherchez l'activité de votre établissement** dans la liste de catégories d'activités proposées, puis cliquez sur « Suivant ».

**6/ Saisissez le numéro de téléphone** de votre établissement et **l'adresse de votre site web** si vous en avez un. Vous commencez ici à compléter les informations pratiques qui s'afficheront sur votre fiche.

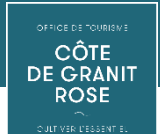

7/ Pour terminer votre inscription et **faire valider votre établissement**, vous devez sélectionner une option de validation. La plus utilisée est la **validation par courrier postal**.

| Séle         | ectionner une méthode de validation                                                                                                    |  |
|--------------|----------------------------------------------------------------------------------------------------|--|
| Pour<br>vous | eprésenter cette entreprise sur Google et bénéficier de toutes les fonctionnalités de gestion,<br>devez confirmer qu'elle vous appartient.               |  |
| Sélec        | tionnez le mode d'envoi de votre code de validation. En savoir plus                                                                                      |  |
| Y            | Courrier postal       Recevoir votre code par courrier à cette adresse       Délai de réception : jusqu'à 5 jours       Nom du contact   Courrier postal |  |
|              | Boulangerie Neo<br>108 rue Oberkampf, 75011 PARIS, France                                                                                                |  |
| ?            | Faire valider plus tard         Plus tard           Vous ne pouvez pas gérer votre fiche tant qu'elle n'a pas été validée         Plus tard              |  |
|              |                                                                                                    |  |
|              |                                                                                                    |  |

Comptez un délai de 10 à 14 jours pour la réception du courrier. Vous recevrez un code de validation à saisir dans votre espace Google My Business, rubrique « Faire Valider ».

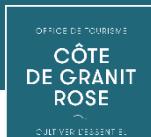

## **OPTIMISATION DE VOTRE FICHE**

A présent vous avez accès à votre tableau de bord, dont le **menu** se présente ainsi :

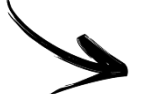

| Offic<br>Lanni<br>2 Quai d<br>22300 L | e de Tourisme de<br>on<br>'Aiguillon<br>annion |
|---------------------------------------|------------------------------------------------|
|                                       | Accueil                                        |
|                                       | Posts                                          |
| ā                                     | Infos                                          |
| ıh                                    | Statistiques                                   |
| <b>~</b>                              | Avis                                           |
|                                       | Chat                                           |
| L                                     | Photos                                         |
|                                       | Réservations                                   |
| :=                                    | Services                                       |
|                                       | Site Web                                       |
| Do-                                   | Utilisateurs                                   |
| ۸                                     | Créer une annonce                              |
| \$                                    | Ajouter un établissement                       |
|                                       | Gérer les établissements                       |
| œ                                     | Comptes associés                               |
| <b>1</b>                              | Paramètres                                     |
| ?                                     | Assistance                                     |

Google My Business

 $\equiv$ 

Vous allez pouvoir gérer vos informations. Ne zappez pas cette étape ! Plus vous apporterez de **renseignements**, plus votre compte sera optimisé et visible sur le moteur de recherche Google.

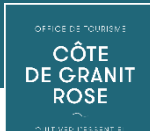

## **OPTIMISATION DE VOTRE FICHE**

#### $\equiv$ **Google** My Business

#### Office de Tourisme de Lannion 2 Quai d'Aiguillon 22300 Lannion 마 Accueil Posts Ē Infos dh. Statistiques Avis Chat Photos

Dans la rubrique « Posts » vous avez la possibilité de créer des articles vous permettant de mettre en avant des offres, des nouveautés, promouvoir un évènement, prendre des réservations ou même publier des informations exceptionnelles comme par exemple celles liées au COVID-19.

Aucun

En savoir plus

S'inscrire

Appeler

| des vidéos | · · · · · · · · · · · · · · · · · · · |
|------------|---------------------------------------|
| des vidéos |                                       |
| des vidéos |                                       |
| des vidéos |                                       |
|            | 1                                     |
|            | 10                                    |
| 0/10       |                                       |
|            |                                       |
|            |                                       |
| (          | i                                     |
|            |                                       |
|            |                                       |
|            |                                       |
|            |                                       |
|            | ) it.                                 |

Vous pouvez mettre de 1 à 10 photos, un titre, du texte, des dates (pour les offres), et un bouton. Réserver Commander en ligne Acheter

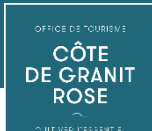

Chat

Photos

## **OPTIMISATION DE VOTRE FICHE**

#### Google My Business $\equiv$ Office de Tourisme de Lannion 2 Quai d'Aiguillon 22300 Lannion Accueil Posts Ē Infos dh. Statistiques Avis

### Où s'affichent les Google Posts?

Dans la « carte » de votre établissement

- Dans les pages de résultats de recherche de Google et sur Google Maps
- Et selon le contenu de la requête de l'internaute et le sujet de votre article.

Le + est que vos Google posts peuvent être partagés par les internautes sur Facebook, Twitter, via e-mail...

Très simple d'utilisation.

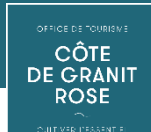

Chat

Photos

#### 

#### 

Dans la rubrique « **Infos** » vous allez pouvoir saisir toutes les informations pratiques liées à votre établissement : texte de présentation, horaires d'ouverture, ouvertures exceptionnelles, n° téléphone, site internet,...

lundi 09:30 - 12:30 സ 14:00 - 18:00 09:30 - 12:30 mardi 14:00 - 18:00 09:30 - 12:30 mercredi 14:00 - 18:00 09:30 - 12:30 jeudi 14:00 - 18:00 09:30 - 12:30 vendredi 14:00 - 18:00 samedi 09:30 - 12:30 14:00 - 18:00 dimanche Fermé

Pour faire une modification il suffit de cliquer sur le stylo, puis « Appliquer »

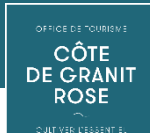

#### Office de Tourisme de Lannion 2 Quai d'Aiguillon 22300 Lannion 마 Accueil Posts Ē Infos th. Statistiques Avis Chat Photos

La rubrique **Statistiques** permet de récolter des données statistiques :

- Par quelles requêtes on trouve votre établissement
- Par quel mode de recherche
- Par quels services Google
- Quelles sont les actions des internautes sur votre fiche
- Les demandes d'itinéraires
- Le nombre de vues de vos photos

La sélection peut se faire par semaine, par mois ou par trimestre

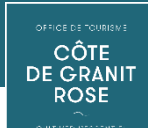

#### Office de Tourisme Bretagne Côte de Granit Rose

1 rue Monge 22300 Lannion

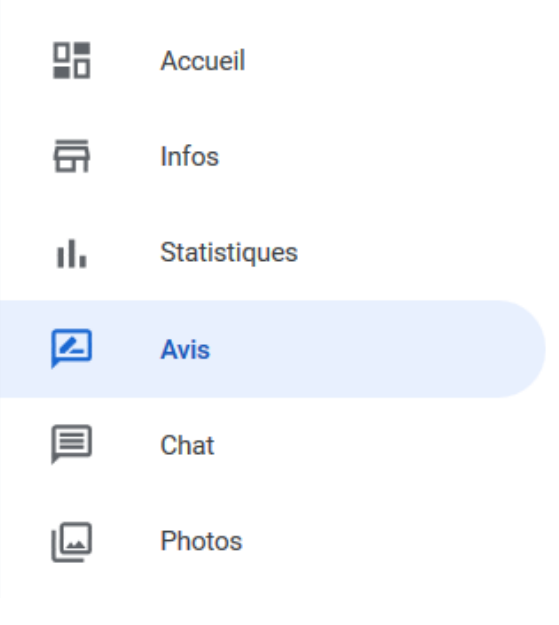

Dans la rubrique **Avis** vous allez pouvoir prendre connaissance de tous les avis déposés par les internautes mais surtout avoir la possibilité d'y répondre ! Ce qui est fortement conseillé. Les avis se composent de :

- une note de 🛧 à 🛧 🛧 🛧 🛧
- un commentaire ou pas

Vous serez averti par mail à chaque fois qu'un avis sera déposé, impossible alors de passer à côté 😁

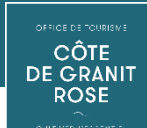

Ē

uh.

Infos

Avis

Chat

Photos

Statistiques

#### 

### Office de Tourisme de Lannion 2 Quai d'Aiguillon 22300 Lannion Accueil Posts

Comme toujours il est important que l'internaute visualise votre établissement. La rubrique **Photos** va vous permettre d'ajouter des photos et vidéos d'intérieur et d'extérieur, des photos de plats pour un restaurant, de chambres pour un hôtel ou une chambre d'hôte, etc... Attention à privilégier des **visuels de bonne qualité**!

A la différence avec les réseaux sociaux, sur Google n'importe quel internaute a la possibilité de poster des photos sur votre fiche que vous ne pouvez pas supprimer. Si toutefois certaines photos vous paraissaient inappropriées vous avez toujours la possibilité de les signaler en contactant l'aide en ligne de GMB.

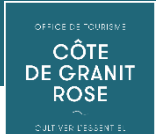

Pour aller plus loin, il existe de nombreux tutoriels en ligne format vidéo, je vous propose celui-ci : *https://bievre-web.fr/blog-marketing/entry/google-mybusiness-creez-et-optimiser-votre-referencement-local* 

# Maintenant, c'est à vous !

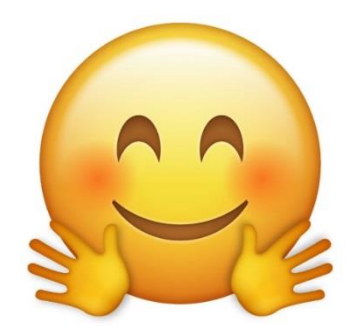